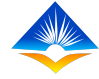

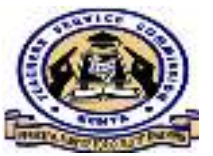

### HEAD OF INSTITUTION REPORTS

### **TPAD ONLINE SYSTEM**

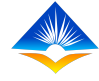

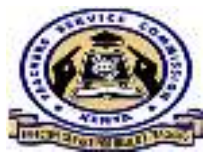

## Introduction

- The new TPAD online system generates reports
- Each user is able to generate their own reports depending on their jurisdiction.
- Each teacher is able to view reports on appraisals done and do a comparison on the progress.

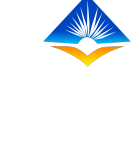

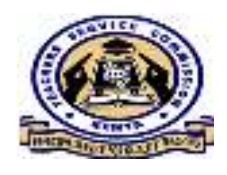

# From the Head of Institution dashboard, click on **"Reports"**

| 1000 C                             |                                                                                      |                                         |
|------------------------------------|--------------------------------------------------------------------------------------|-----------------------------------------|
| 🚮 🦻 Rooard                         | HOLEorral > Dashooard                                                                | 🏥 14th Aug 2020                         |
| A raisab<br>C indar Of<br>Activiti | > Institution Name : PRIMARY SCHOOL Institution Level : Primary >> (Primary Schools) | IPPD Code : 147                         |
| is ¬                               | 5                                                                                    |                                         |
| ≅ <b>7</b>                         |                                                                                      |                                         |
| Inditution Setup Reports           | <ul> <li>O</li> <li>Pending Appraisals</li> <li>Completed Appraisals</li> </ul>      | s D S S S S S S S S S S S S S S S S S S |
|                                    | My Approtect Progress (2020                                                          | My Annual Appreisel Progress            |
|                                    | Termly Progress : 2020                                                               | Annual Programs                         |
| and more the second second         | mavrunt 2 a                                                                          |                                         |

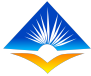

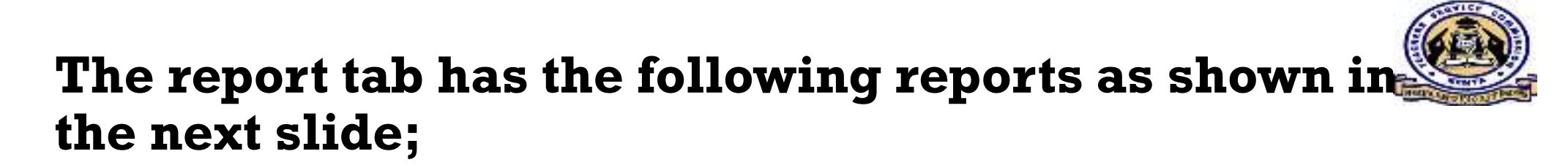

- a. TPD Reports
- b. TPD summary Reports
- c. Performance Contract Reports
- d. Demographic
- e. Lesson Attendance Reports
- f. Appraisal Reports
- g. Appraisal Based TPD Reports
- h. Learners Progress Report

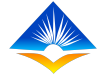

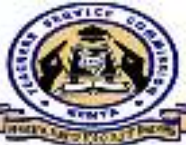

#### **HOI Reports** TPAD TEACHER PERFORMANCE APPR Institution Level : Primary >> (Primary PC Institution Setup Reports Ο 🔂 TPD Reports Pending Appraisals G TPD Summary Reports PC Reports Demographic My Appraisal Progress : 2020 Listed Reports 🔂 Lesson Reports **Termly Progress :** Attendance Reports 10 🔂 Appraisal 8 Reports **Appraisal Weight** 🕼 Appraisal 6 Based TPD Reports 4 🛱 Learners **Progress Reports** 2 • Term One Term Two

### **b. TPD SUMMARY REPORT**

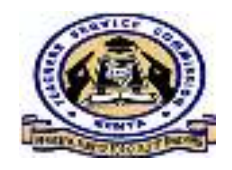

From the summary view, the Head of Institution is to see and print a report on the teachers enrolled, the modules enrolled to and the chapters as illustrated below;

|                                                  |                          |                |                            | or contract | S. Attended         |                                |
|--------------------------------------------------|--------------------------|----------------|----------------------------|-------------|---------------------|--------------------------------|
| $\begin{bmatrix} n \\ n \end{bmatrix}$ Dashboard | economica e la contra-   | umary Report   |                            |             |                     | 羊 4 <mark>15 4.09,</mark> 2000 |
| Appraisals 🔿                                     | Enrolled learners        |                |                            |             |                     |                                |
| Calendar Of ,<br>Activities                      | Module: Salact           |                | ~                          | Chapter     | Select module first | <ul> <li>Q Search</li> </ul>   |
| י סידו 🚍                                         |                          |                |                            |             |                     |                                |
| 🔳 РС >                                           | Show 10 🕔 entries        |                |                            |             | Sear                | eh:                            |
| 📰 Institution Setup 🔿                            | Module 🔶                 | Chapter ≑      | No of Teachers Enrolled (* |             | Campus 💠            | Cohort 🗢                       |
| 🖀 Rapona 🔹 🗠                                     |                          |                | No records av              | ailable!    |                     |                                |
| G TPD Reports                                    | Module                   | Chepter        | Total Students Foodled     |             | Campus              | Calus                          |
| 1) TPO Summary<br>Reports                        | Showing 0 to 0 of 0 en   | tries          |                            |             |                     | Previous Next                  |
| O DC Reports                                     | 🗈 Ezcort 🔒 Eri           | •••            |                            |             |                     |                                |
| 🕤 Demographic<br>Reporte                         |                          |                |                            |             |                     |                                |
| G Lesson<br>Attendance Reports                   |                          |                |                            |             |                     |                                |
| 🔿 Appraisal Reports                              |                          |                |                            |             |                     |                                |
| 👌 Appraisal Based<br>TPD Reports                 | © 2020 TPAD System - Tpa | Dummary Report |                            |             |                     |                                |

### c. PC REPORTS

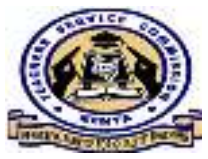

The view below illustrates that the HOI is able to view the progress on the institutions PC at a glance. The OWP submission, total number of criterias, total number of performance indicators, total activities to be carried out as well as the OWP completion status.

| n] Dashboard                   | HO PO | atal e P          | A Peport                  |                     |                                   |                       |                             | 篇 14th Aug. 202 |
|--------------------------------|-------|-------------------|---------------------------|---------------------|-----------------------------------|-----------------------|-----------------------------|-----------------|
| Appreisals                     | τı    | Fliter Sea        | arch                      |                     |                                   |                       |                             |                 |
| Colondar Of Activities         |       | Yap               | ır                        |                     |                                   |                       |                             |                 |
| тро >                          |       | 2019 × Q. Secreti |                           |                     |                                   |                       |                             |                 |
| ■ PC >                         |       |                   |                           |                     |                                   |                       |                             |                 |
| Institution Setup              | tiste | 1 Per la mer      | ide Contracts             |                     |                                   |                       |                             |                 |
| Reports -                      |       |                   |                           |                     |                                   |                       |                             |                 |
| 🔮 TPD Reports                  | Show  | r10 ∨ en          | tries                     |                     |                                   |                       | Search:                     |                 |
| TPD Summary<br>Reports         | a -   | Year. •           | OWP Salumission<br>Date # | Toral<br>Criteria e | Total Performance<br>Indicators 🍨 | Total<br>Activities # | OWP Completion<br>Status: # | Actions +       |
| 🗥 PC Reports                   | 1     | 2018              |                           | Array               | ٥                                 | o                     | Incomplete                  | ALC: NO. P.     |
| 🖉 Demographic<br>Reports       | z     | 2017              |                           | Array               | 0                                 | 0                     | Incomplete                  | AR V Box OVAT-  |
| 🗥 Lesson<br>Attendance Reports | з     | 2020              |                           | Array               | 21                                | 60                    | Incomplete                  | ALC: NOTE:      |
| 2                              |       |                   |                           |                     |                                   |                       |                             |                 |

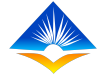

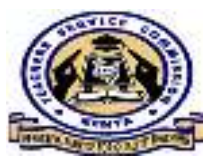

### d. DEMOGRAPHIC REPORTS

- **Demographic definition** is the statistical characteristics of human populations.
- In the TPAD system, institution reports are generated in two categories;
- a. Teaching staff report
- b. Student report.
- Reports generated are categorized as illustrated in the next two slides;

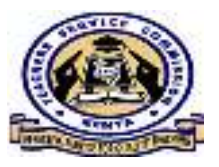

### i. Teachers Report

| ☐ Dashboard                      | Teachers Report Students Report          |                                 |                    |                 |
|----------------------------------|------------------------------------------|---------------------------------|--------------------|-----------------|
| 🔚 Appraisals 🔿                   |                                          | -                               |                    |                 |
| Calendar Of ,<br>Activities      | Select Year                              | <ul> <li>Select ferm</li> </ul> | ×                  |                 |
| і тро                            |                                          | Q. Film                         |                    |                 |
| 🔳 РС 🔷                           |                                          |                                 |                    |                 |
| institution Setup                | Show IC entries                          |                                 |                    | Search:         |
| 🔲 Reports 🗠                      | Vear * Term/Quater \$                    | Male Teachera 🐥                 | Female Teacheral 🐥 | Tota Teachers 🗢 |
| G TPD Reports                    | No data available in table               |                                 |                    |                 |
| Gill TPD Summary<br>Reports      | Showing 0 to 0 of 0 entries              | _                               | _                  | Previous Next   |
| G PC Reports                     | 🖶 Print                                  | 🖺 Save As PDF                   | Expo               | rt To Excel     |
| fài Demographic<br>Reports       |                                          |                                 |                    |                 |
| G Lesson<br>Attendance Reports   |                                          |                                 |                    |                 |
| 🗟 - Appraisal Reporta            |                                          |                                 |                    |                 |
| 4 Appraisal Based<br>TPD Reports | © 2020 TRAD System - Institution Reports |                                 |                    |                 |

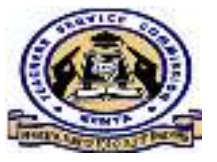

#### ii. Students Report

| ြ) Dashboard                                | Teachers Report Students Report | rt.                                     |                                    |
|---------------------------------------------|---------------------------------|-----------------------------------------|------------------------------------|
| 📃 Appraisats. 🔅 🗧                           |                                 |                                         |                                    |
| := Calcadar Of                              | Yes 1:                          | Terrin/Quarter:                         |                                    |
| Activities                                  | Select Year                     | <ul> <li>Select TermyQuarter</li> </ul> | ×                                  |
| ј тро 🥠                                     |                                 | Q, Fitter                               |                                    |
| 1 PC >                                      | Show $R_{\rm e}$ $\sim$ entries |                                         | Search:                            |
| Institution Setup                           | Year * Term/Quater \$           | Male Students © Female Students ©       | Total Students 🗢 🛛 Total Streams 🗢 |
| Beports S                                   | No data available in table      |                                         |                                    |
| 6 <sup>1</sup> TPD Reports                  | Showing 0 to 0 of 0 entries     |                                         |                                    |
| 6 TPD Summary                               |                                 |                                         | Previous Next                      |
| Reports                                     | - Print                         | Save As PDF                             | Export To Excel                    |
| 62 PC Reports                               |                                 |                                         |                                    |
| © Demographic<br>Reports                    |                                 |                                         |                                    |
| n <sup>5</sup> Lesson<br>Attendance Reports |                                 |                                         |                                    |
| 🖓 Appraisal Reports                         |                                 |                                         |                                    |
| C. Annual and David                         |                                 |                                         |                                    |

#### e. LESSON ATTENDANCE REPORTS

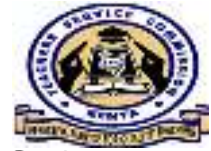

A report of all the teaching staff on lesson attendance can be generated, exported and printed as shown below.

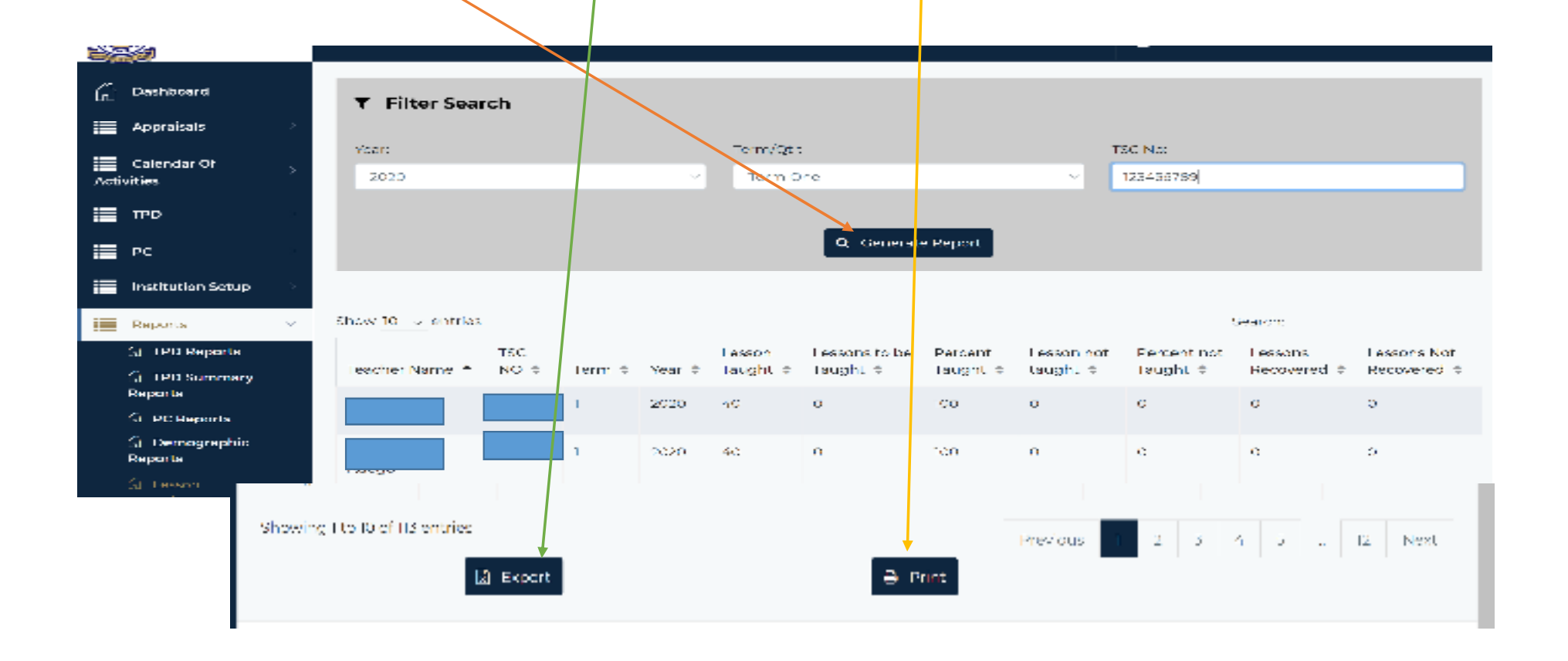

### f. APPRAISAL REPORTS

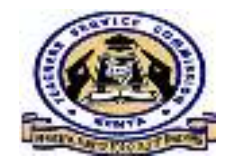

The head of institution can generate various reports. Ion can view appraisal status of each individual teacher as shown below.

|      | ¥                                                |      |         |          |           |           |             |                    |                       | ••••                  |                       |                       |         |
|------|--------------------------------------------------|------|---------|----------|-----------|-----------|-------------|--------------------|-----------------------|-----------------------|-----------------------|-----------------------|---------|
| ര്   | Dashboard                                        |      | ▼ Filt  | ter Sear | ch        |           |             |                    |                       |                       |                       |                       |         |
| •    | Appraisais                                       | × .  |         |          |           |           |             |                    |                       |                       |                       |                       |         |
|      | Galeridai Of                                     | or , |         | Veat     |           |           | erm:        | Appraise Sta       | US .                  |                       |                       |                       |         |
| Acti | vities                                           |      | Sele    | et Year  | -         | ~         | Select Term |                    | × .                   | Select Si             | latus                 |                       | ~       |
| ≣    | тро                                              | 2    |         |          |           |           |             |                    |                       |                       |                       |                       |         |
|      | PC.                                              | >    |         |          |           |           | <b>Q</b> 0  | enerate Report     |                       |                       |                       |                       |         |
| ≣    | Institution Setup                                | 5    |         |          |           |           |             |                    |                       |                       |                       |                       |         |
| ≣    |                                                  | -    | Show 10 | ontries  |           |           |             |                    |                       |                       | See of                |                       |         |
|      | 1 <sup>1</sup> TPD Reports                       |      |         |          | Appraisee | Appraisee | Appraiser   | Appraiser          | Percent<br>Complete A | Charles a             | Appreisee<br>Martin A | Appraiser<br>Master 0 | Agreed  |
|      | <ul> <li>TPD Summary</li> <li>Reports</li> </ul> |      | Term =  | ncar ≑   | Name ÷    | TSC NO #  | Name e      | TEC ND #           | complete #            | status ÷              | Marks ÷               | Maries ÷              | Marks ÷ |
|      | 🔐 PG Daparta                                     |      | 1       | 2020     |           |           |             |                    | 1080                  | Samplete              | 82.40                 | 196.66                | 100.00  |
|      | (∂. Demographic<br>Reports                       |      | 1       | 2020     |           |           | Norwoperked | Net<br>Approximent | a.                    | historialeae          |                       |                       |         |
|      | i, <sup>5</sup> Lesson<br>Attendance Reports     |      | 1       | 2010     |           |           |             | -                  | 1445                  | Associations          | 2610                  | 772.642               | 202     |
|      | 6 Appraisal Reports                              |      | 1       | 00011    |           |           |             |                    |                       | Appreisal             |                       |                       |         |
|      | G. Appraisal Based<br>TPD Reports                |      | 1       | 2020     |           |           |             |                    | 100                   | Awaiting<br>Appresial | 74.00                 | 73.00                 | 0.00    |

### f. APPRAISAL REPORTS cont.

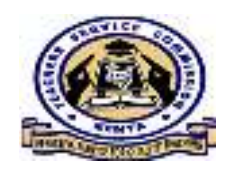

It can be viewed at a glance the incomplete appraisals, the marks attained as well as the individuals of the appraisals. The report can be exported and printed as shown below;

| TPD                                                      | >   | 1          | 2020         |                    |      | Not Apprecised | Not<br>Apprecised | 96  | Incomplete            | 78.90 | 0.00  | 0.00   |
|----------------------------------------------------------|-----|------------|--------------|--------------------|------|----------------|-------------------|-----|-----------------------|-------|-------|--------|
| PC                                                       | >   |            |              |                    |      |                |                   |     |                       |       |       |        |
| Institution Setup                                        | >   | 1          | 2020         |                    |      |                |                   | 100 | Awaiting<br>Appraisal | 95.70 | 95.00 | 0.00   |
| Reports                                                  | × . |            |              |                    |      |                |                   |     | Meeting               |       |       |        |
| (-) TPD Reports                                          |     | 1          | 2020         |                    |      | Not Appraisee  | Not<br>Appraised  | 99  | Incomplete            | 94.80 | 0.00  | 0.00   |
| 🚯 TPD Summary                                            |     |            |              |                    |      |                |                   |     |                       |       |       |        |
| Reports                                                  |     | 1          | 2020         | ·····              |      |                |                   | 100 | Awaiting              | 97.70 | 30.00 | 0.00   |
| C) PC Reports                                            |     |            |              |                    |      |                |                   |     | V/plpreiser           |       |       |        |
| <ul> <li>Demographic</li> <li>Reports</li> </ul>         |     | Showing I  | l to 10 of 1 | I entries          | _    |                |                   | _   |                       | Previ | ous 1 | 2 Next |
| <ul> <li>Lesson</li> <li>Attendance нероття</li> </ul>   |     |            |              | 📓 Εχρο             | rt   |                | 🖶 Pri             | nt  |                       |       |       |        |
| 🖞 Appraisal Reports                                      |     |            | Distant      | Approximal Deleg   | orte |                |                   |     |                       |       |       |        |
| <ul> <li>Appraisal Based</li> <li>TPD Reports</li> </ul> |     | 6 ZVZV TP/ | to system    | re vyppraisar Reod | 10   |                |                   |     |                       |       |       |        |

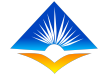

### g. APPRAISAL BASED TPD REPORTS

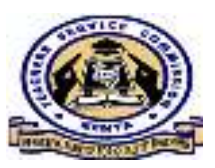

## TPD reports can be viewed in different individual selected categories as shown below;

| ි    | Dashboard                                               |    | T Filte     | er Sear    | ch         |             |               |                     |              |               |                |          |            |  |
|------|---------------------------------------------------------|----|-------------|------------|------------|-------------|---------------|---------------------|--------------|---------------|----------------|----------|------------|--|
|      | Appraisals                                              | >  |             |            |            |             |               |                     |              |               |                |          |            |  |
| =    | Calendar Of                                             |    | Cap Cater   | 30.M       |            | Gap         | Sub-Category: |                     | IPD Interven | tion:         | Yeard          | Yeard    |            |  |
| Acti | vities                                                  | 2  | Subject     | mastery    | and teachi | in s Ins    | dequate mast  | ery of subject in a |              |               | ~ 2020         |          | ~          |  |
|      | TPD                                                     | ~  | Tec No:     |            |            | Term        | MQtr:         |                     |              |               |                |          |            |  |
| !=   | PC                                                      | >  | 1234357     | 89         |            | Tor         | rm One        | ~                   | Q General    | e Report      |                |          |            |  |
|      |                                                         |    |             |            |            |             |               |                     |              |               |                |          |            |  |
|      | Institution Setup                                       | >  |             |            |            |             |               |                     |              |               |                |          |            |  |
| :=   | Reports                                                 | -2 |             |            |            |             |               |                     |              |               |                |          |            |  |
|      | 🖉 TPD Reports                                           |    | Show 10 V   | entries    |            |             |               |                     |              |               | Saamon         |          |            |  |
|      | C TEO Summany                                           |    |             |            | End        |             | Teacher       | Teacher TSC         | Gap          | Gap           |                |          |            |  |
|      | Reports                                                 |    | Term 1      | Year ÷     | Date 🕀     | StartDate 🕀 | Name ÷        | No 🌩                | Category ÷   | Subcategory 🕀 | Intervention 🔅 | Status 🕀 | Pemarks \$ |  |
|      | 🖧 PC Reports                                            |    | No data av  | ailable ir | table      |             |               |                     |              |               |                |          |            |  |
|      | ി Demographic<br>Reports                                |    | Showing Ob  | o 0 of 0 c | intries    |             |               |                     |              |               |                | Prav     | lous Next  |  |
|      | <ul> <li>Lesson</li> <li>Attendance freports</li> </ul> |    |             |            | B          | Export      |               |                     | 🖶 Dant       |               |                |          |            |  |
|      | 🖒 Appraisal Reports                                     |    |             |            |            |             |               |                     |              |               |                |          |            |  |
|      | i <sup>2</sup> i Appreisal Based<br>TPD Reports         |    | 8 2020 TPAD | System -   | Appraisal  | Based Too   |               |                     |              |               |                |          |            |  |

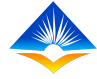

### h. LEARNERS PROGRESS REPORTS

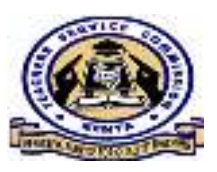

Learners progress reports are categorized into two. 1. Regular Learners Progress Display of individual teacher, teaching subject, target and term mean and term deviation.

| ଇ   | Deshboard                      | 115 | Regular Learners Progress       | CBC Learners Pro | odhees     |                |         |             |           |                |  |  |  |
|-----|--------------------------------|-----|---------------------------------|------------------|------------|----------------|---------|-------------|-----------|----------------|--|--|--|
|     | Appraisals >                   | 11- |                                 |                  | - <u>B</u> |                |         |             |           |                |  |  |  |
|     | Calendar Of                    |     | Teacher: "                      |                  | Term/Quart | tor "          |         | Year 1      | Year 1    |                |  |  |  |
| Act | ivities                        |     |                                 |                  | Select     | Territ/Quarter |         | Sele        |           |                |  |  |  |
|     | трр 🦿                          |     | Q Filter                        |                  |            |                |         |             |           |                |  |  |  |
|     | PC 2                           |     |                                 |                  |            |                |         |             |           |                |  |  |  |
|     | Institution Setup              |     | segular Learners Program Report |                  |            |                |         |             |           |                |  |  |  |
| ≡   | Boports v                      |     | Teacher Name                    | TSC NO.          | Year       | Term/Quater    | Subject | Target Mean | Term Mean | Term Deviation |  |  |  |
|     | G TPD Reports                  |     |                                 |                  | 2020       | Term One       |         | 50.00       | 0.00      | 0.00           |  |  |  |
|     | G TPD Summary<br>Reports       |     |                                 |                  | 2020       | Term One       |         | 50.00       | 0.00      | 0.00           |  |  |  |
|     | 😼 - PC Reports                 |     |                                 |                  | 2020       | Term One       |         | 50.00       | 0.00      | 0.00           |  |  |  |
|     | 🔂 Demographie<br>Reports       |     |                                 |                  | 2020       | Term One       |         | 50.00       | 0.00      | 0.00           |  |  |  |
|     | G Lesson<br>Attendance Reports |     |                                 |                  | 2020       | Term One       |         | 50.00       | 0.00      | 0.00           |  |  |  |
|     | 🕤 Appraisal Reports            |     |                                 |                  | 2020       | Term One       |         | 50.00       | 0.00      | 0.00           |  |  |  |
|     | 🐨 Appraisal Based              |     |                                 |                  | 2020       | Term One       |         | 50.00       | 39.00     | -11.00         |  |  |  |

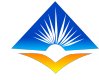

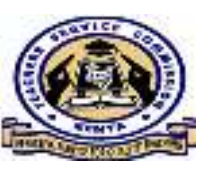

### h. LEARNERS PROGRESS REPORTS

#### 2. CBC Learners Progress

| C Deshboard                     |   | Regular Learners Progress    | GBC Learners Progres       | z           |              |         |             |             |  |
|---------------------------------|---|------------------------------|----------------------------|-------------|--------------|---------|-------------|-------------|--|
|                                 |   | TSC NC: 1                    | Terr                       | n/Quarter   |              |         | 007 V       |             |  |
| Activities                      | ~ |                              |                            | Select Terr | n/Quarter    | ~       | Soloct Year |             |  |
|                                 | > | O. City                      |                            |             |              |         |             |             |  |
| I ec                            | 5 |                              |                            |             |              |         |             |             |  |
| institution Sctup               |   | san gelerae Been Sandaran () | IC, Lein eis Progess Pepar | ¥.          |              |         |             |             |  |
| 💼 -seports                      | - | Teacher Name                 | TSC No.                    | Year        | Term/Quarter | Subject | Target Mean | Achievement |  |
| 61 TPD Reports                  |   |                              |                            | 2020        | Term One     |         | 0.00        | 0.00        |  |
| ៅ TPD Summary<br>Reports        |   |                              | <u>ا ا ا ا ا ا</u>         | 2020        | Term One     |         | 0.00        | 0.00        |  |
| 🙃 DC Reports                    |   | Teacher Name                 | TOG No.                    | Year        | Term/Quarter | Subject | Target Mean | Ashievement |  |
| G Demographic<br>Reports        |   | Print                        | e                          | Save As F   | DE           |         |             |             |  |
| 6: Lesson<br>Attendance Reports |   |                              |                            |             |              |         |             |             |  |
| 😥 Appreisel Report              |   |                              |                            |             |              |         |             |             |  |
| 61 Appraisal Based              |   |                              |                            |             |              |         |             |             |  |

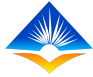

### THE END